| การ                                                                                                    | รจัดการความรู้ (KM)                                                                                                    | One-Point Lesson<br>(ความรู้เฉพาะเรื่อง)                        |                                                                                                    |                                                                                                    |                                                                                                    |                                                                    |                                                                                                    |        |
|----------------------------------------------------------------------------------------------------|----------------------------------------------------------------------------------------------------|-----------------------------------------------------------------|----------------------------------------------------------------------------------------------------|----------------------------------------------------------------------------------------------------|----------------------------------------------------------------------------------------------------|--------------------------------------------------------------------|----------------------------------------------------------------------------------------------------|--------|
| ٥ <b>۵</b>                                                                                                    | 005750151                                                                                                    |                                                                 | แบบ video Effect กรอบภาพใน Premiere Pro                                                                                                    |                                                                                                    |                                                                                                    |                                                                    | เลขที่เอกสาร                                                                                                    | 02/57  |
| พ้วเรื่เ                                                                                                    | ្រោះថា របត្តប                                                                                                    | ງແບບ າ                                                          |                                                                                                    |                                                                                                    |                                                                                                    |                                                                    | วันที่รายงาน                                                                                                    | ก.ค.57 |
| ภท                                                                                                    | 🗋 ຄວາມຮັ້ຟັນຮ່ວນ 🔲 ຄ                                                                                                    | งไร้งเปรง 🔽 ดาางเย่งยาก/ปัญหาที่เกิดตั้งเ                       |                                                                                                    | ส่อส้า                                                                                                    | หัวหน้ากลุ่มงาน                                                                                                    | หัวหน้างาน                                                         | จัดทำโดย                                                                                                    |        |
| ประเ                                                                                                    |                                                                                                    |                                                                 |                                                                                                    |                                                                                                    | สุรพล                                                                                                    | พูนสิทธิ์                                                          | พูนสิทธิ์                                                                                                    |        |
| <ul> <li>วัตถุป</li> <li>ปัญห׳</li> <li>สมมุติ</li> <li>การแส</li> <li>►</li> <li>►&lt;</li></ul> | ระสงค์       เพื่อต้องการสร้างรู้<br>ไม่มีความรู้ในการ<br>รู้ฐานสาเหตุ         ไม่มีความรู้ในการ<br>รู้จานสาเหตุ       ไม่มีประสบการณ์         ก็ใข       นำค่า Video effet         หลักการสร้างงาน       รูปแบบที่มีอยู่ใน Video Eff<br>กำหนดให้         Is       มี         เช่าสารเล่าราง       รูปแบบที่มีอยู่ใน Video Eff<br>กำหนดให้         Is       มี         Ido Effects       มี         Ibo Transitions       1         Ide Effects       1         Ide Effects       1         Color Correction       1         Distort       GPU Effects         Image Control       Keying         Noise       Image Control         Keying       Image Control         Noise       Image Control         Noise & Grain       Image Control         Pixelate       Image Control         If a low       Image Control         Is Brunds Glow       Image Control         Is Alpha Glow       Image Control         Image Control       Image Control         Image Control       Image Control         Image Control       Image Control         Image Control       Image Control         Image Control       Image Control | รูปแบบ<br>สร้างกร<br>ในการส<br>ect ที่ได้<br>เป็นการ<br>fect มา | video Effect กร<br>อบภาพให้คลิปวีดี<br>เร้างกรอบภาพให้ค<br>ใปใส่ลงใน Video<br>สร้างกรอบภาพให<br>ใส่ในคลิปวีดีโอแล่<br>วิธีการสร้าง<br>เสือก Rou<br>วิดีโอที่จะ<br>2. ปรับค่า Edge<br>- ปรับค่า Edge<br>- ปรับค่า Edge<br>- ปรับค่า Edge<br>- ปรับค่า Edge<br>- ปรับค่า Fracta | อบภาพให้คลิปวีดี<br>โอ<br>คลิปวีดีโอ<br>clip ที่ต้องการ<br>ห้กับคลิปวีดีโอ โด<br>ก้วปรับแต่งค่าตาม<br>ปวีดีโอมาใส่บน T<br>อกแถบเครื่องมือ F<br>มรูhen Edges นำ<br>ไส่กรอบภาพ<br>co effect คลิน<br>ไม่กรอบภาพ<br>co effect คลิน<br>Type เลือกค่าตัวเลข<br>Sharpness ให้มี<br>al Influence ให้ย<br>Roughen<br>Roughen<br>Roughen<br>Cut | โอ<br>ยวิธีการนำ<br>วิธีการที่<br>วิธีการที่<br>IJวีดีโอ โดยเล<br>ghen color เ<br>ขนาดของกระ<br>ว่า = 0.00<br>มีค่า = 0.00 | ง<br>ม<br>ม<br>ม<br>ม<br>ม<br>ม<br>ม<br>ม<br>ม<br>ม<br>ม<br>ม<br>ม | عالی المالي         عالی المالي         عالي المالي         عالي المالي         عالي المي |        |
| แลลัพธ์ที่ได้       คลิปวีดีโอที่มีกรอบภาพตามที่เราได้กำหนด         Complexity       2         Evolution       0.0°         Evolution Options                                                                                                    |                                                                                                    |                                                                 |                                                                                                    |                                                                                                    |                                                                                                    |                                                                    |                                                                                                    |        |
| ູ່ນ                                                                                                    | วันที่                                                                                                    |                                                                 |                                                                                                    |                                                                                                    |                                                                                                    |                                                                    |                                                                                                    |        |
| ลที่ใดริ                                                                                                    | ผู้ถ่ายทอด                                                                                                    |                                                                 |                                                                                                    |                                                                                                    |                                                                                                    |                                                                    |                                                                                                    |        |
| Mê                                                                                                    | ผู้รับการถ่ายทอด                                                                                                    |                                                                 |                                                                                                    |                                                                                                    |                                                                                                    |                                                                    |                                                                                                    |        |